# N RDISK PAN RAMA

How to get the right format of your film for the Nordisk Panorama film registration using the freeware programme

## HANDBRAKE

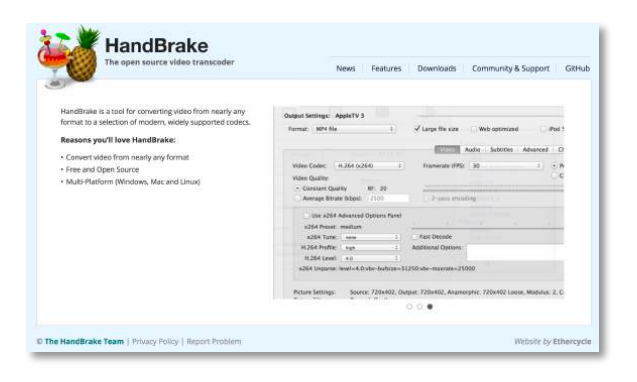

SPECIFICATIONS MP4, H264, 1920x1080, 25 fps, 1500 Kbit/s 160 Kbps (stereo), English versioned or English subtitles \*Optimized for web 1. Download and open the freeware program Handbrake. You can find it at www.handbrake.fr

2. Click on the 'Source' button and open the DVD or file you are going to use or click on the 'File' pane and then 'Open Source'.

3. You can name your file whatever you choose and save it to any location. This is done in the line where the 'Destination' paragraph is.

|                                                                                                    | News Features Downloads Community & Support Gith                            |
|----------------------------------------------------------------------------------------------------|-----------------------------------------------------------------------------|
| HandBraike is a tool for converting video from nearly any<br>format to a selection of modern, widely supported codecs.<br>Reasons you'll love HandBrake:<br>• Convert video from nearly any format<br>• Free and Open Source<br>• Free and Open Source<br>• Multi-Platform (Windowo, Mac and Linux) | Outgust Settings: AppleTV 3 forme: MPH No                                   |
|                                                                                                    | Average Battale State:     Lite x264 Advanced Options final     x264 There: |
|                                                                                                    | H 2014 Farent : ===================================                         |
|                                                                                                    | 000                                                                         |

| Source your_ana_ne    | re.mp4                                     |                                |                 |                    |
|-----------------------|--------------------------------------------|--------------------------------|-----------------|--------------------|
| Title: your_title_her | e 1 - 01h39m47s                            | Angle: 1 🖸 Chapters 🗧          | 1 🖸 through 1 💆 | Duration: 01:39:47 |
| Destination           |                                            |                                |                 |                    |
| File: /Users/Deskto   | p/your_title_here.mp4                      |                                |                 | Brow               |
| Output Settings: NI   | 2016 - new specs                           |                                |                 |                    |
| Format: MP4 File      | 🔁 🛛 🛛 Web optimized                        | iPod 5G support                |                 |                    |
|                       |                                            |                                |                 |                    |
|                       |                                            | deo Audio Subtitles Chapte     | ers             |                    |
| Video Codec:          | H.264 (x264) 📴 Quality:                    | Constant Quality RF 20         | >               |                    |
| Framerate (FPS):      | 25 (PAL Film/Video)                        |                                |                 |                    |
|                       | Peak Framerate (VFR)                       | O Average Bitrate (kbps): 1500 |                 |                    |
|                       | O Constant Framerate                       | 2-pass encoding 👩 Turb         | bo first pass   |                    |
| Encoder Options       |                                            |                                |                 |                    |
| Preset:               | veryfast                                   |                                |                 |                    |
| Tune:                 | none 😑 💿 Fast Decode                       |                                |                 |                    |
| Profile:              | auto 📄 Additional Optic                    | ns:                            |                 |                    |
| Level:                | auto                                       |                                |                 |                    |
| x264 Unparse: re      | =1:weightp=1:subme=2:mixed-refs=0:trellis= | ):rc-lookahead=10              |                 |                    |
|                       |                                            |                                |                 |                    |

4. Click on the 'HandBrake' pane and then on the 'Preferences'. Make sure that the default setting is set to MP4. It should look like the box on the right.

5. Click on the 'Window' pane and then 'Picture Settings' to adjust the picture format.

If there is some need to adjust the picture, use the up and down arrows to do so and get the wanted **1920 x 1080** size. This goes for the cropping of the picture as well.

(If the film has black bars on top and bottom or on the sides, change the cropping setting to custom and adjust it so the bars are included and the size is 1920 x 1080.)

| 🛎 Ha        | ndBrake File E    | dit Presets Window Help                                                                   |
|-------------|-------------------|-------------------------------------------------------------------------------------------|
| a) 💌 🕫      | bout HandBrake    | HandBrake                                                                                 |
| EEEE C      | check for Updates |                                                                                           |
| Source      | Preferences       | H. w Queue Picture Settings Preview Window Activity Window Toggle Prev                    |
| Sou S       | ervices           | •                                                                                         |
|             |                   |                                                                                           |
|             |                   | General                                                                                   |
| )           |                   |                                                                                           |
| . 📰 .       |                   |                                                                                           |
| Genera      | al Audio Adva     | anced                                                                                     |
| 10000000000 |                   |                                                                                           |
|             | At launch:        | Source selection: Open Source                                                             |
|             |                   | Automatically check for undates: Daily                                                    |
|             |                   |                                                                                           |
|             |                   |                                                                                           |
|             | When Done:        | Alert Window                                                                              |
|             |                   | V Play System Alert Sound                                                                 |
|             |                   | Send file to: MetaX Browse                                                                |
|             |                   |                                                                                           |
|             | Output files:     | Default MP4 Extension: mp4                                                                |
|             |                   |                                                                                           |
|             |                   | Automatically name output mes                                                             |
|             |                   | Format: Source Title                                                                      |
|             |                   | Source Title Date Time                                                                    |
|             |                   | Chapters Quality/Bitrate                                                                  |
|             |                   | Drag to the above format field to add                                                     |
|             |                   |                                                                                           |
|             |                   | Replace underscores with a space                                                          |
|             |                   | Replace underscores with a space     Remove common purchastion                            |
|             |                   | Replace underscores with a space     Remove common punctuation     Observe to Title Serve |

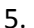

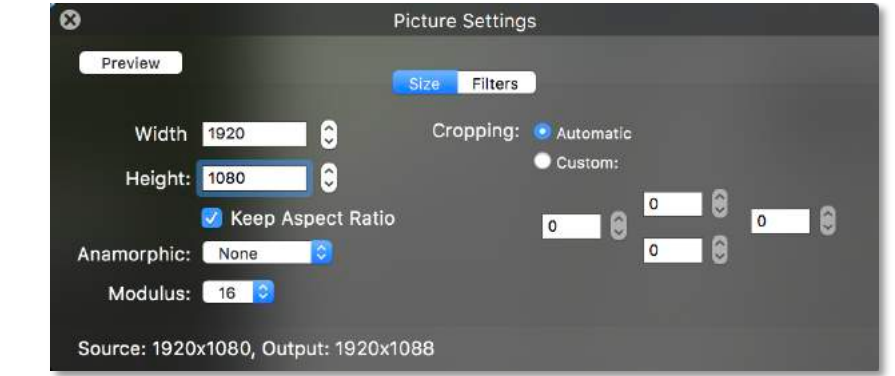

6. Your VIDEO SETTINGS must look like in the following picture.

- 1. Tick off the box *Web optimized*
- 2. Video Codec: H264
- 3. Framerate (FPS): 25 PAL
- 4. Tick of the box that says *Constant Framerate*
- 5. Average Bitrate (kbps): 1500
- 6. Tick the box *2-pass encoding*
- 7. Tick the box *Turbo first pass*

| urce Start Pause                 | Add to Queue Show Queue    | 2                       | HandBrake                                   | Picture Settir             | igs Preview Window Act | ivity Window Toggle Prese |
|----------------------------------|----------------------------|-------------------------|---------------------------------------------|----------------------------|------------------------|---------------------------|
| Source your_title_h              | ere.mp4<br>e 1 - 01h39m47s |                         | Angle: 1 O Cha                              | ipters 🗿 1 👩 ti            | rough 1 👩 C            | Duration: 01:39:47        |
| File: /Users/Deskto              | p/your_title_here.mp4      |                         |                                             |                            |                        | Browse                    |
| Format: MP4 File                 | <b>1</b> !                 | 2 Web optimized         | iPod 5G support                             | Chapters                   |                        |                           |
| Video Codec:<br>Framerate (FPS): | H.264 (x264)               | 2. Quality: 0<br>3. 5.9 | Constant Quality<br>Average Bitrate (kbps): | RF 20                      |                        |                           |
| 4                                | O Constant Framerate       |                         | 2-pass encoding                             | Turbo first pass <b>7.</b> |                        |                           |
| Encoder Options                  |                            |                         |                                             |                            |                        |                           |
| Preset                           | <u></u>                    | veryfast                |                                             |                            |                        |                           |
| Tune                             | none                       | Fast Decode             |                                             |                            |                        |                           |
| Prome                            | auto                       | Additional Options:     |                                             |                            |                        |                           |
| x264 i Innarse: re               | f=1:weightp=1:subme=2:mi   | xed-refs=0:trellis=0:rc | lookahead=10                                |                            |                        |                           |

7. Your AUDIO SETTINGS must look like in the following picture.

- 1. Samplerate: 48
- 2. Bitrate: 160

### 8. SUBTITLES

If your film has subtitles which are NOT hardcoded subtitles on your file/DVD, make sure that you click on the Subtitle pane and choose the correct subtitles.

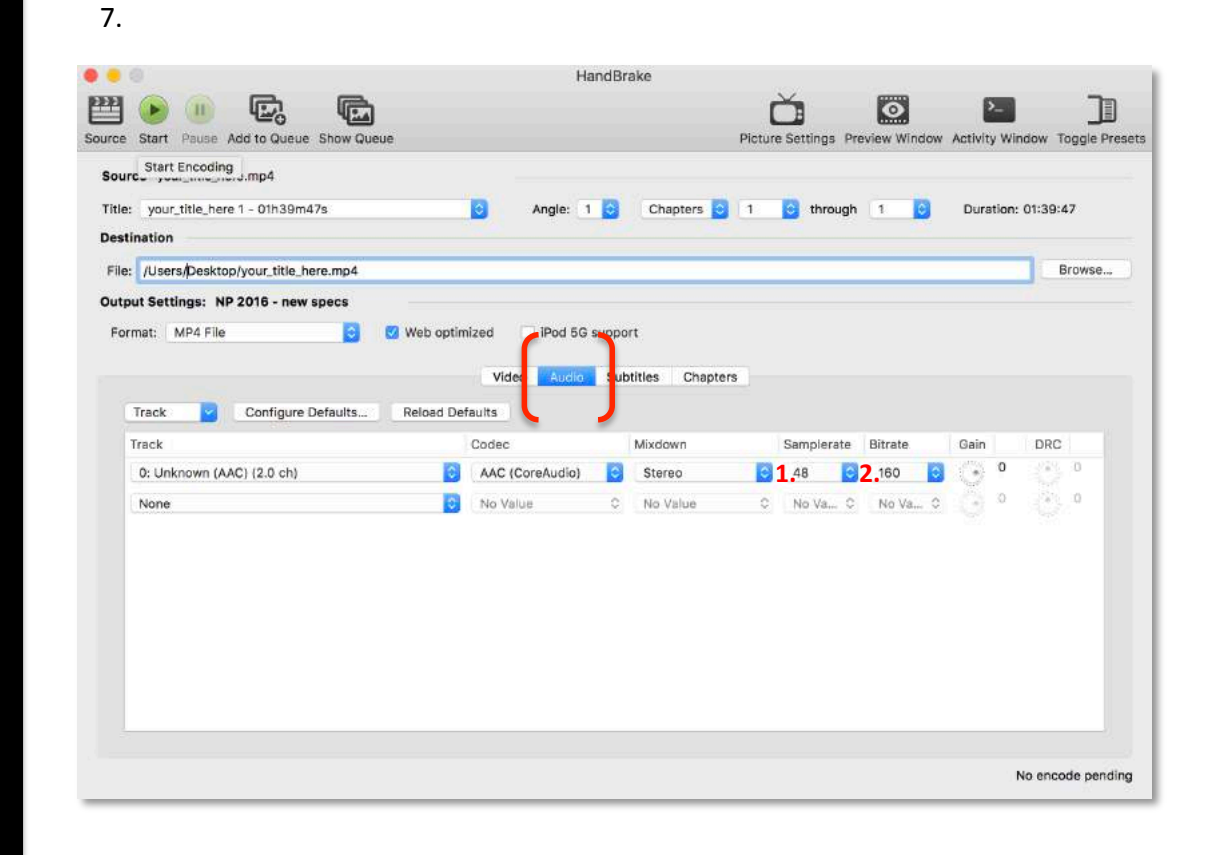

#### 8.

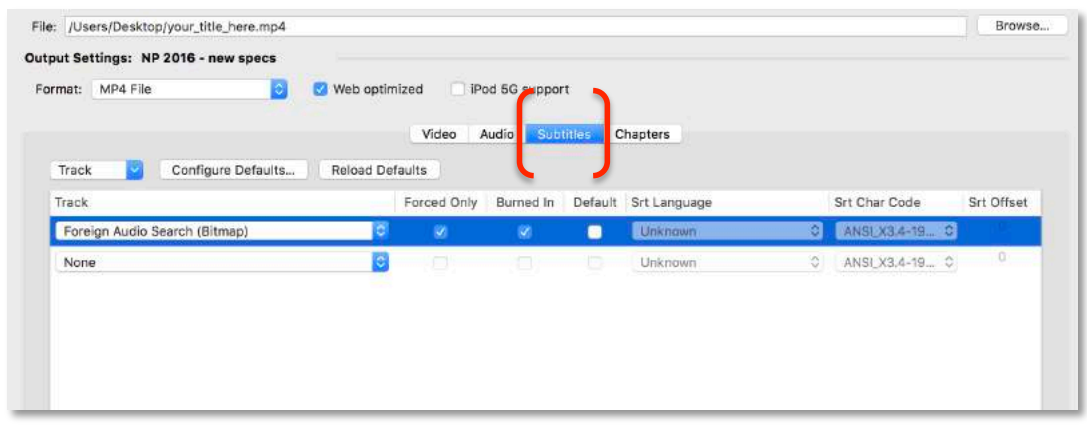

9. When all of the settings look like they do in the screenshots above, press the green START button and the encoding will begin.

Handbrake will inform you, when the encoding is done.

### GOOD LUCK!

| 6.                                                           |                                                       |                                                |                                     |              |               |              |                 |                |
|--------------------------------------------------------------|-------------------------------------------------------|------------------------------------------------|-------------------------------------|--------------|---------------|--------------|-----------------|----------------|
| Source Start Parse ,                                         | Add to Queue Show Queue                               |                                                | HandBrake                           | Pictur       | re Settings P | eview Window | Activity Window | Toggle Presets |
| Source your_title_he                                         | re.mp4                                                |                                                |                                     |              |               |              |                 |                |
| Title: your_title_here                                       | e 1 - 01h39m47s                                       | 0                                              | Angle: 1 🗿 Cha                      | ipters 👩 1   | through       | 1            | Duration: 01:39 | 9:47           |
| Destination                                                  |                                                       |                                                |                                     |              |               |              |                 |                |
| File: /Users/Desktor                                         | p/your_title_here.mp4                                 |                                                |                                     |              |               |              |                 | Browse         |
| Output Settings: NP                                          | 2016 - new specs                                      |                                                |                                     |              |               |              |                 |                |
| Format: MP4 File                                             |                                                       | Web optimized                                  | iPod 5G support                     |              |               |              |                 |                |
|                                                              |                                                       | Video                                          | Audio Subtitles                     | Chapters     |               |              |                 |                |
| Video Codec:                                                 | H.264 (x264)                                          | Quality:                                       | Constant Quality                    | RF 20        |               |              |                 |                |
| Framerate (FPS):                                             | 25 (PAL Film/Video)                                   |                                                |                                     |              |               |              |                 |                |
|                                                              | O Peak Framerate (VFR)                                | <u>e</u>                                       | Average Bitrate (kbps):             | 1500         |               |              |                 |                |
|                                                              | Constant Framerate                                    |                                                | 2-pass encoding                     | Urbo first p | 855           |              |                 |                |
| Encoder Options                                              |                                                       |                                                |                                     |              |               |              |                 |                |
| Preset:                                                      | <u> </u>                                              | veryfast                                       |                                     |              |               |              |                 |                |
| Tune:                                                        | none                                                  | Fast Decode                                    |                                     |              |               |              |                 |                |
| Profile:                                                     | euto                                                  | Additional Options:                            |                                     |              |               |              |                 |                |
| Level:                                                       | auto                                                  |                                                |                                     |              |               |              |                 |                |
| x264 Unparse: ref<br>Picture Settings: S<br>Picture Filters: | =1:weightp=1:subme=2:mi<br>Source: 640x352, Output: 6 | ed-refs=0:trellis=0:rc<br>40x352, Modulus: 16, | -lookahead=10<br>Crop: Auto 0/0/0/0 |              |               |              |                 |                |
|                                                              |                                                       |                                                |                                     |              |               |              | No en           | code pending   |